Dear Authors,

The copyright transfer agreement for BMEiCon2024 has to be done electronically.

The corresponding authors will receive invitation emails to complete the article's publishing agreement with IEEE.

### Step 1: Open your email and you will see the following. Then log in IEEEeCF page.

Dear Sir or Madam:

The paper identified above has been submitted to IEEE for publication in an upcoming journal or conference proceedings. The publication volunteer for that journal or conference has indicated to us that you are authorized to complete the article's publishing agreement with IEEE.

If you are the appropriate person to complete the agreement for this paper, <u>click here to access the IEEE eCF</u>. When you reach the log-in page, enter the following username and password to access and complete your IEEE eCF.

|           |                              | <b>`</b> ` | Click this link and log in using the provided |
|-----------|------------------------------|------------|-----------------------------------------------|
| Username  | Corresponding author @ email |            | username and password in the invitation       |
| Password: | Password                     |            | email.                                        |

Please be aware that the manuscript submission process may not continue until this copyright transfer agreement is completed. Finally, if you are not the intended authorized person for this matter, I hope you will forward the e-mail on to the person you believe has the necessary authority to sign. Thank you, in advance, for your consideration and effort.

Sincerely, IEEE IPR Office

## <u>Step 2: Log in IEEEeCF page using provided username and password in your email and click Continue.</u>

| ↑ IEEE.org   IEEE Xplore | Library   IEEE Standards   IEEE Spectrum   M | ore Sites  |                                              |
|--------------------------|----------------------------------------------|------------|----------------------------------------------|
| IEEE Public<br>Agreement | ation                                        |            | <b>∲IEEE</b>                                 |
| Transfer copvr           | iaht or license to IEEE                      |            | Ğ เลือกภาษา   ▼                              |
|                          | 9                                            |            | Information                                  |
| Flease Log III           |                                              |            | This article has been submitted to IEEE, and |
|                          | Username                                     |            | publishing rights or licensing               |
|                          | Enter Username                               |            |                                              |
|                          | Password                                     |            | Your email address was submitted as contact  |
|                          | Enter password                               |            | information for the appropriate person.      |
|                          |                                              |            |                                              |
|                          |                                              | Continue > |                                              |
|                          |                                              |            |                                              |
|                          |                                              |            |                                              |

## Step 3: It will show details of the steps.

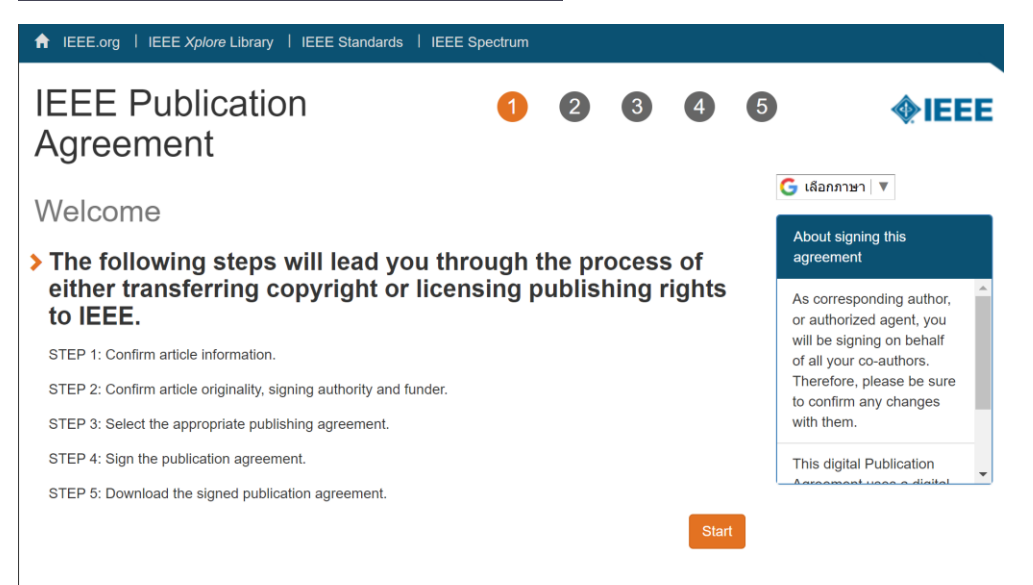

## Step 4: Check the detailed information about your paper and confirm.

| Agreement                        |                                                                                   |                       |                 |
|----------------------------------|-----------------------------------------------------------------------------------|-----------------------|-----------------|
| Transfer copyright               | or license to IEEI                                                                | Ξ                     | G เลือกภาษา   ▼ |
| Here is the information article? | on for your article. I                                                            | s this the correct    |                 |
| Article Title: Explainable A     | AI (XAI) for Breast Cancer Diagnosis                                              | 3                     |                 |
| Publication Title: 2024 16th Bio | omedical Engineering International                                                | Conference (BMEiCON)  |                 |
| Publication Type: Conference     |                                                                                   |                       |                 |
| Authors: Awika Ariyam            | netkul; Sudarshan Tamang; May Phi                                                 | u Paing               |                 |
| Article Identifier: 784644       | This numb                                                                         | per is autogenerated. |                 |
| Your E-mail: may.pa@kmi          | itl.ac.th                                                                         |                       |                 |
|                                  | <ul> <li>Yes, this is my article.</li> <li>No, this is NOT my article.</li> </ul> |                       |                 |
|                                  |                                                                                   | Continue              |                 |

If the details are correct choose Yes and Continue. If it is not your paper, please email the conference chair and let us know.

## Step 5. Edit if necessary and click continue.

| IEEE Publication<br>Agreement                                                      | 1                                                                                     | 2          | 3           | 4          | 5                                                  | <b></b>                                                                                                    |
|------------------------------------------------------------------------------------|---------------------------------------------------------------------------------------|------------|-------------|------------|----------------------------------------------------|----------------------------------------------------------------------------------------------------|
| Step 1: Confirm article in<br>> Please edit your article deta                      | iformation<br>ails, if necessar                                                       | у.         |             |            | G                                                  | เลือกภาษา ▼<br>istructions:<br>se the "Edit" feature to                                                                                                    |
| Article Title: Explainable AI (XAI) for Bre<br>Authors: Awika Ariyametkul; Sudarst | ast Cancer Diagnosis<br>aan Tamang; May Phu Paing                                     | Edit       | Reset       | Save       | re<br>titi<br>du<br>Pl                             | flect any changes to the<br>le that may have occurred<br>uring review.                                                                                                    |
| Publication Title:<br>Publication Type:<br>Article Identifier:<br>Your E-mail:     | 2024 16th Biomedical Engin<br>(BMEiCON)<br>Conference<br>784644<br>may.pa@kmitl.ac.th | eering Int | ternational | Conference | cr<br>st<br>yc<br>lf<br>ch<br>"S<br>O"<br>re<br>in | anges to "Author(s)" are<br>nared and confirmed by<br>pur co-authors.<br>you are sure of the<br>nanges you've made, select<br>Save" then "Continue."<br>therwise, use "Reset" to<br>therwise, use "Reset" to<br>turn to the original<br>formation. |
| Back                                                                               |                                                                                       |            |             | Continue   |                                                    |                                                                                                    |

## Step 6. Read the policies and click the checkbox to agree. Then continue to the next step.

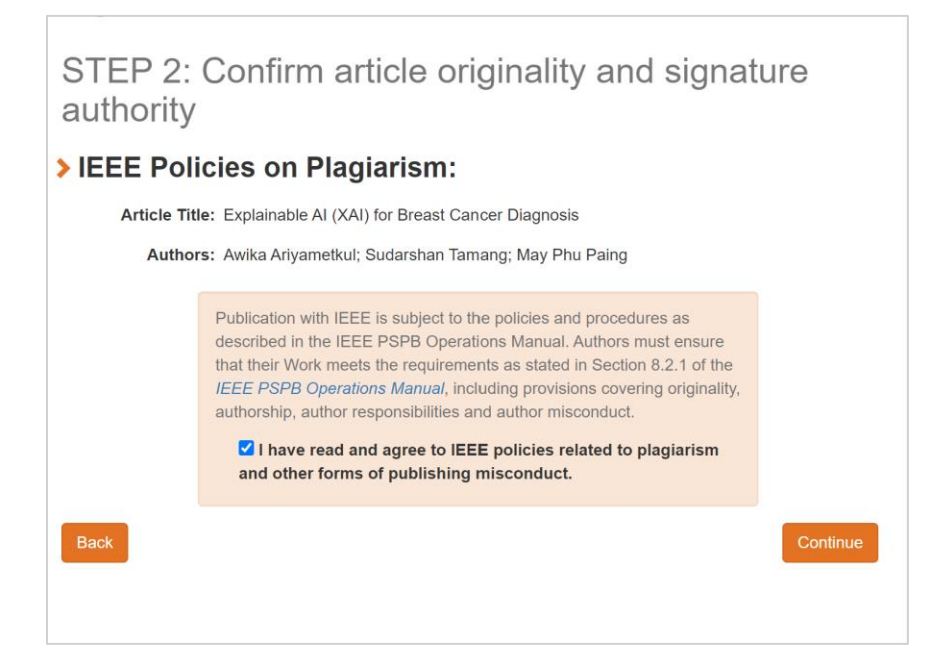

# <u>Step 7. If you are authorized to sign, Choose Yes. If not choose No and fill in the information of the person authorized to sign.</u>

| IEEE Pu                    | blication Agreement 1                                                                                                    | 3                        | 4       | 5    | <b></b>                                                                                                    |
|----------------------------|----------------------------------------------------------------------------------------------------|--------------------------|---------|------|----------------------------------------------------------------------------------------------------|
| Step 2: Co                 | nfirm article originality and signature a                                                                                                    | uthorit                  | У       |      | G เลือกภาษา ▼<br>Please Note:                                                                                                    |
| > You are ab<br>authorized | out to sign a publication agreement for this a to sign?<br>Explainable AI (XAI) for Breast Cancer Diagnosis                                                                                                    | ticle. A                 | are you |      | Some companies or institutions<br>require that the signing of any legal<br>document be signed by someone in<br>the Business or Legal Office of that                                 |
| Authors:                   | Awika Ariyametkul; Sudarshan Tamang; May Phu Paing  Yes, I am authorized to sign the publication agreement and over the age of 11 Please click the Continue button. There is no need to fill in the First Name, Last<br>and Email address below. No, I am NOT authorized to sign the publication agreement or over the age of<br>Please provide contact information for the person who is authorized to sign the<br>ord over the are of 18 | lame,<br>18.<br>opyright |         |      | If you are<br>not authorized to sign a<br>publication agreement for this article,<br>then you will need to provide contact<br>information for someone who is<br>authorized to sign. |
|                            | First Name:                                                                                                    |                          |         |      |                                                                                                    |
|                            | Last Name:<br>Enter last Name                                                                                                    |                          |         |      |                                                                                                    |
|                            | E-mail:                                                                                                    |                          |         |      |                                                                                                    |
| Back                       |                                                                                                    |                          | Cont    | inue |                                                                                                    |

## Step 8. Choose Not affiliated with any group on this list.

| IEEE Publication Agreement 1 2 3 4                                                                                                    | 5           |
|----------------------------------------------------------------------------------------------------|-------------|
| Step 2: Checking for Funder Mandates                                                                                                    |             |
| IEEE understands that certain authors may have specific requirements that must be satisfied to remain eligible for funding. To<br>you in meeting these requirements, please indicate below if your paper has been funded in part by an organization that carries<br>deposit mandate.                                                                                                    | assist<br>a |
| If your work has been funded by an organization on the list below or if you are a student or staff at a UK-based university, plea<br>select the appropriate label. You will then receive additional instructions on the steps needed to fulfill your requirements after the<br>agreement is signed. If your organization is not on the list, please select "Not affiliated with any group on this list". | ie<br>Ie    |
| Not affiliated with any group on this list                                                                                                    |             |
| Not affiliated with any group on this list                                                                                                    |             |
| Back Funded by UK Research and Innovation (UKRI)                                                                                                    | ntinue      |
| Funded by Wellcome Trust                                                                                                    |             |
| Funded by National Institute for Health and Care Research (NIHR)                                                                                                    |             |
| UK University Statt/Student (unspecified funder)                                                                                                    |             |
|                                                                                                    |             |
|                                                                                                    |             |
|                                                                                                    |             |
| Home   Contact & Support   Nondiscrimination Policy   Privacy & Opting Out of Cookies                                                                                                    |             |

## Step 9. Choose None of the above.

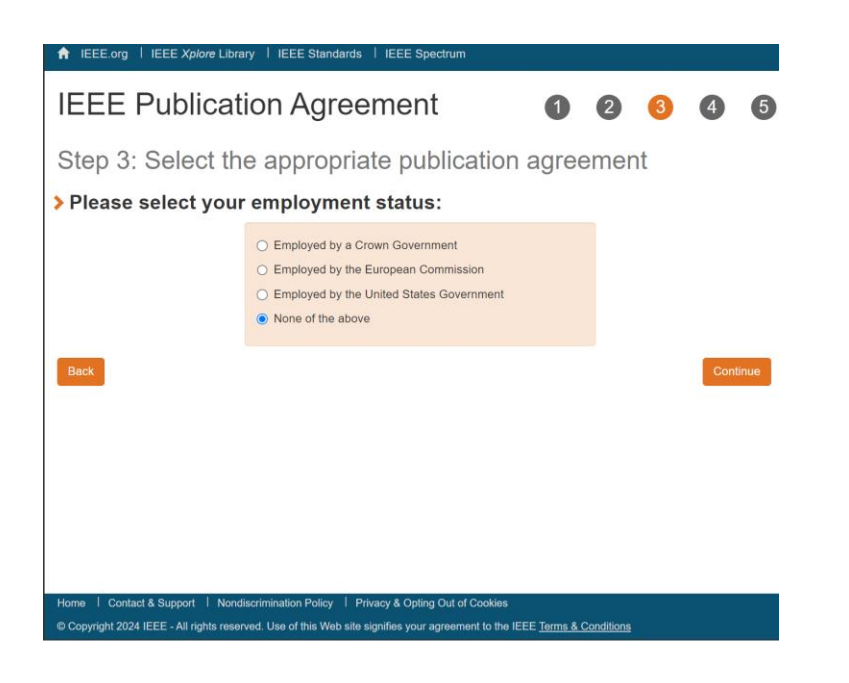

## <u>Step 10. Check the details again and sign (Scroll down and type your name to sign). And then click confirm.</u>

## IEEE Publication Agreement

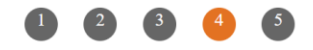

### Step 4: Complete the publication agreement

You may view and download a read-only version of the agreement in a language of your choice. However, you will need to sign the English version of the form below. Click to View

#### > IEEE Copyright Transfer

| the transcription and reproduction of the Presentat                                                                                                    | n for inclusion in products sold or distributed by IEEE and live or reco                                                                         | rded broadcast of the Presentation during or after the                                                        |
|----------------------------------------------------------------------------------------------------|----------------------------------------------------------------------------------------------------|----------------------------------------------------------------------------------------------------|
| conference. 2. In connection with the permission granted in Secti<br>and biographical information as part of the adverti<br>right of privacy or publicity.           | 11, the author hereby grants IEEE the unlimited, worldwide, irrevocab<br>ment, distribution and sale of products incorporating the Work or Prese | le right to use his/her name, picture, likeness, voice<br>entation, and releases IEEE from any claim based on |
|                                                                                                    | TNO THE SUBART DUTTON YOU CEDTIEV THAT SUCH A CTIC                                                                                               | IN CONSTITUTES YOUR ELECTRONIC                                                                                |
| Y TYPING IN YOUR FULL NAME BELOW AND CLIC<br>IGNATURE TO THIS FORM IN ACCORDANCE WITH<br>ROM A USER OVER THE INTERNET AS A VALID SU                                  | INTED STATES LAW, WHICH AUTHORIZES ELECTRONIC SIGN<br>STITUTE FOR A WRITTEN SIGNATURE.                                                           | NATURE BY AUTHENTICATED REQUEST                                                                               |
| Y I YING IN YOUR 'ULL NAME BELOW AND CLU<br>IGNATURE TO THIS FORM IN ACCORDANCE WITH<br>ROM A USER OVER THE INTERNET AS A VALID SU<br>Please type your name to sign: | May The Sosain Borton, for Center 1 that Soch Action<br>Inter States Law, Which A UTHORIZES ELECTRONIC SIG:<br>STITUTE FOR A WRITTEN SIGNATURE.  | NATURE BY AUTHENTICATED REQUEST                                                                               |

Type the corresponding author's name here.

Step 11. Finally, the copyright transfer process is successfully finished.

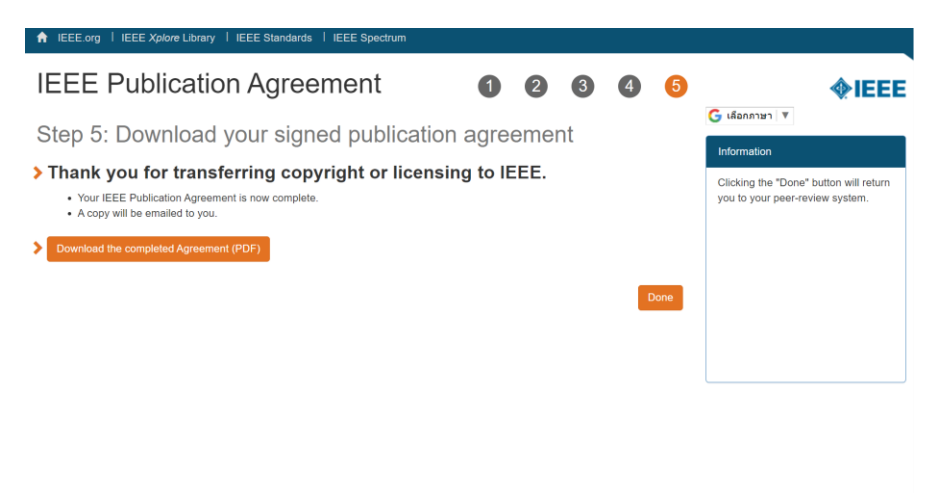

Home | Contact & Support | Nondiscrimination Policy | Privacy & Opting Out of Cookie